**AÑO** 2023-2024

# Cambio de datos de registrante para dominios.ec

PÁGINA WEB www.nic.ec

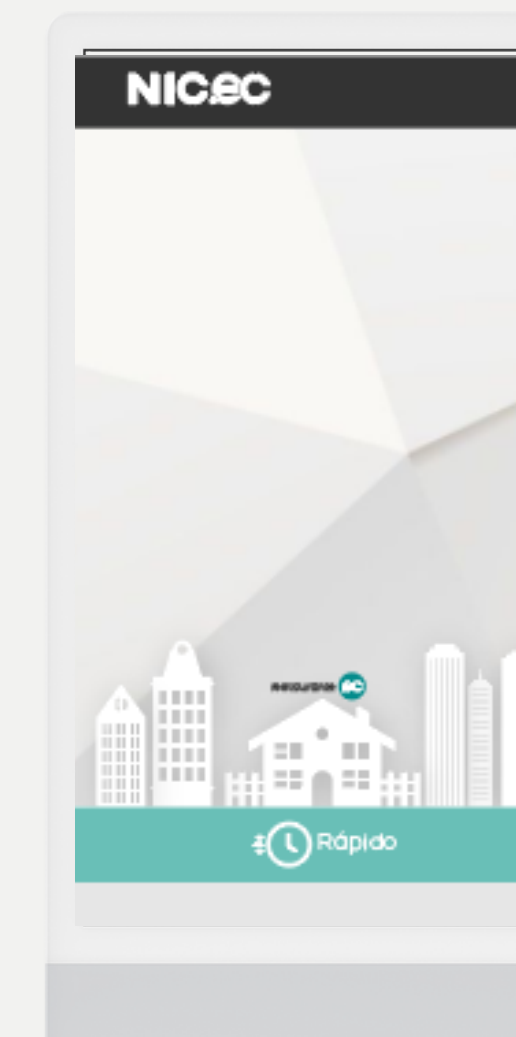

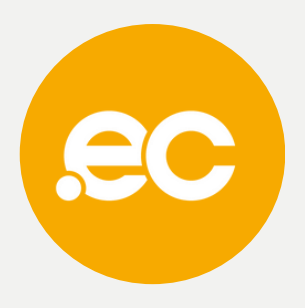

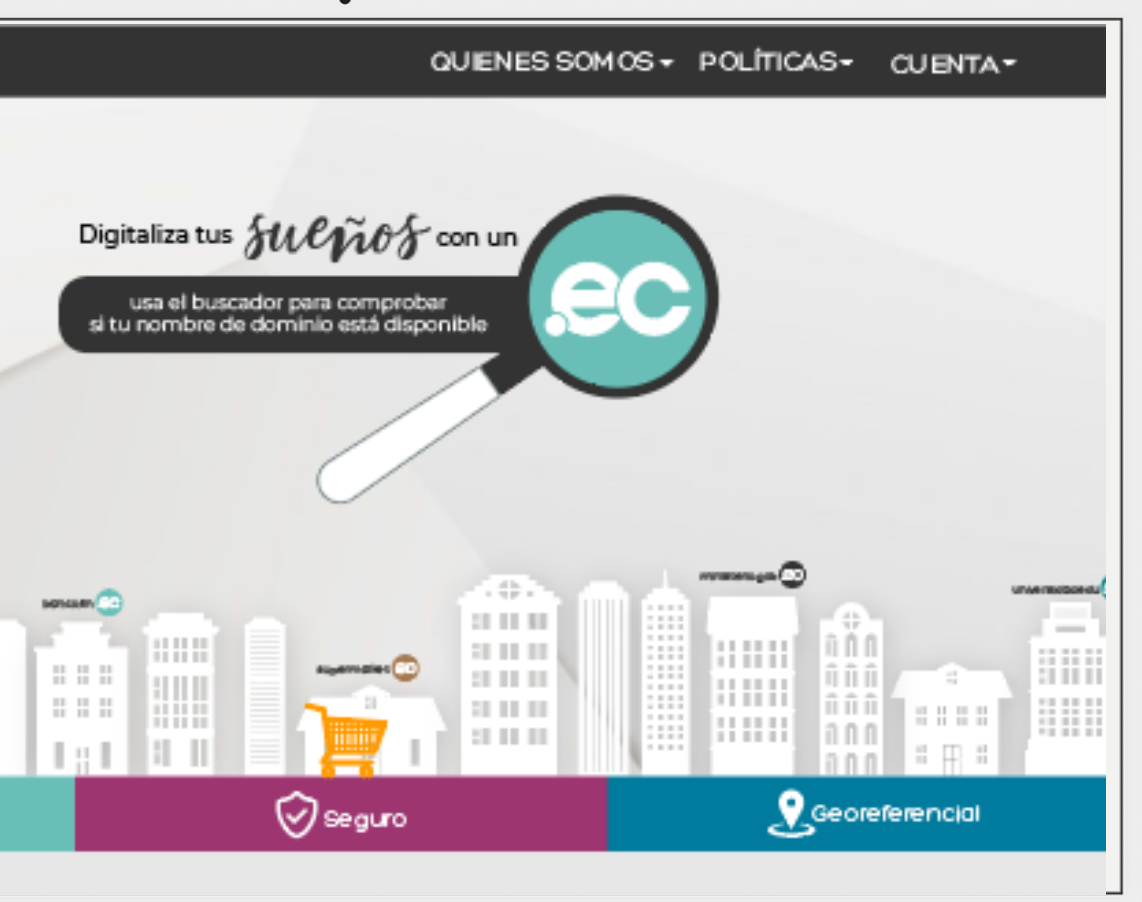

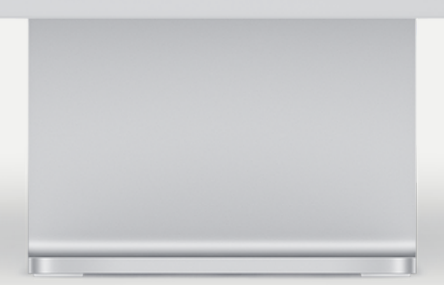

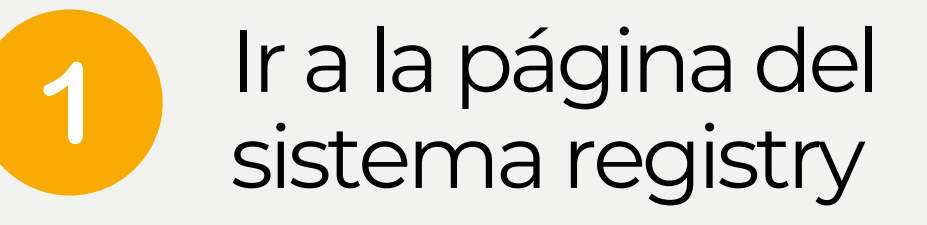

2

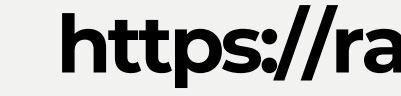

## Ingresar en la sección "Change Registrant".

| Sep 21, 2023 19:18:07 (UTC) | test02junio.adm.ec will be included              |
|-----------------------------|--------------------------------------------------|
| ECUADORDOMAIN S.A.          |                                                  |
| ECUADORDOMAIN S.A.          |                                                  |
| Authorisation Key Encrypted | last update: 2023-06-02 08:12:49   144.217.83.24 |
| EPP                         |                                                  |
| automation                  |                                                  |
| automation                  |                                                  |
|                             |                                                  |
| EPP/WHOIS UTC               | Financial Timezone (Pacific/Auckland)            |
| Jun 02, 2023 12:38:24       | Jun 03, 2023 00:38:24                            |
| Jun 02, 2025 12:38:24       | Jun 03, 2025 00:38:24                            |
|                             |                                                  |

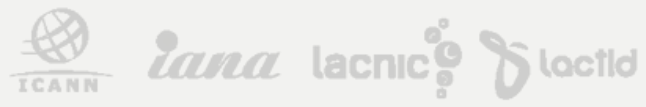

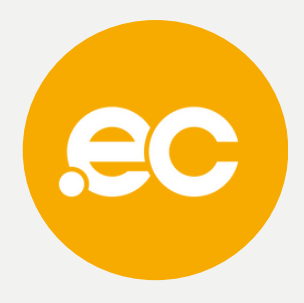

## https://rars.registry.ec/login.jsp

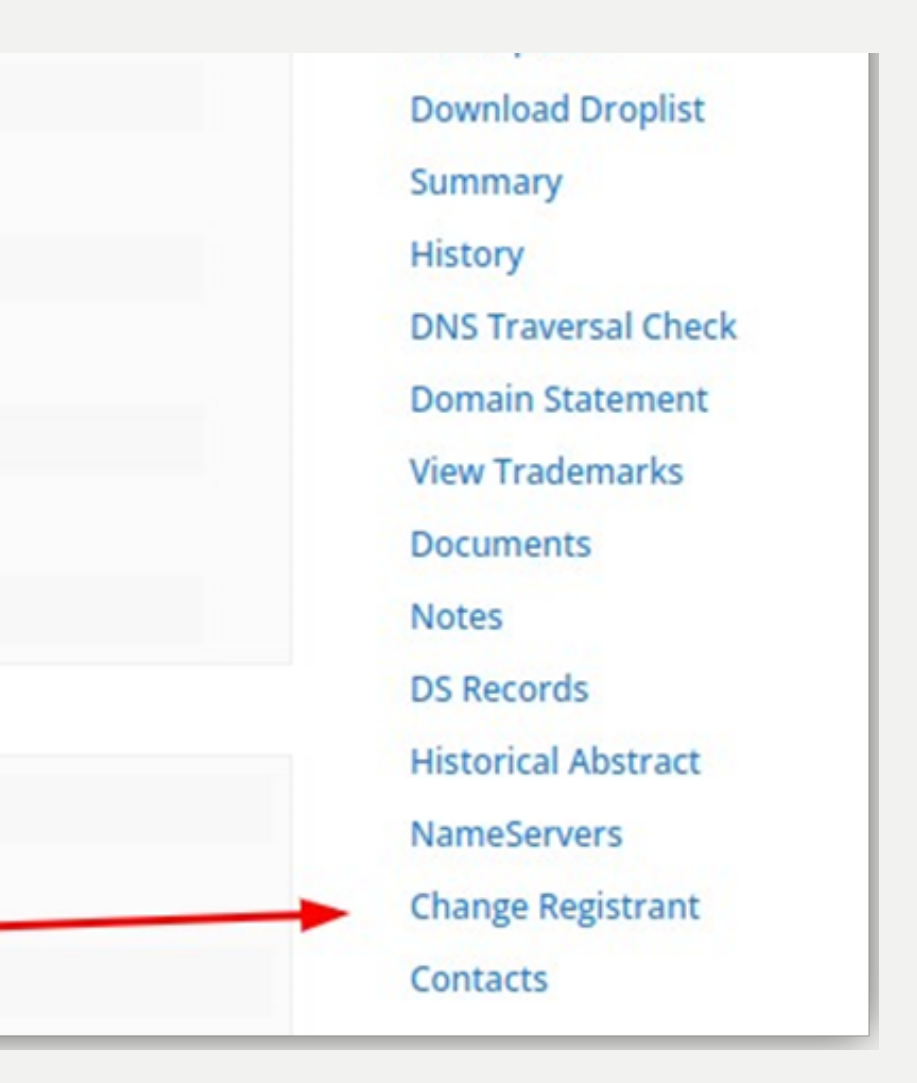

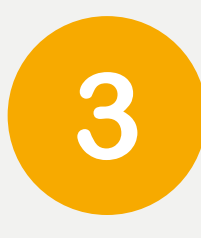

## Presionar sobre "Create/Find".

| test02junio.adm.ec |                                                                                                    |
|--------------------|----------------------------------------------------------------------------------------------------|
| Alcedo Prieto      |                                                                                                    |
| ECUADORDOMAIN S.A. |                                                                                                    |
| 1685709503DkaJI    | Alcedo Prieto<br>ECUADORDOMAIN S.A.<br>12 de Febrero y Orellana<br>Quito, Pichincha 000000<br>EC<br>sistemas@nic.ec |
|                    | Create   Find                                                                                                    |

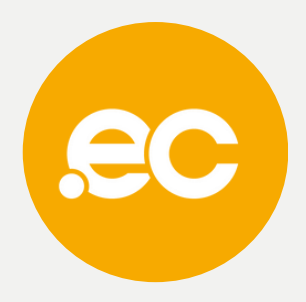

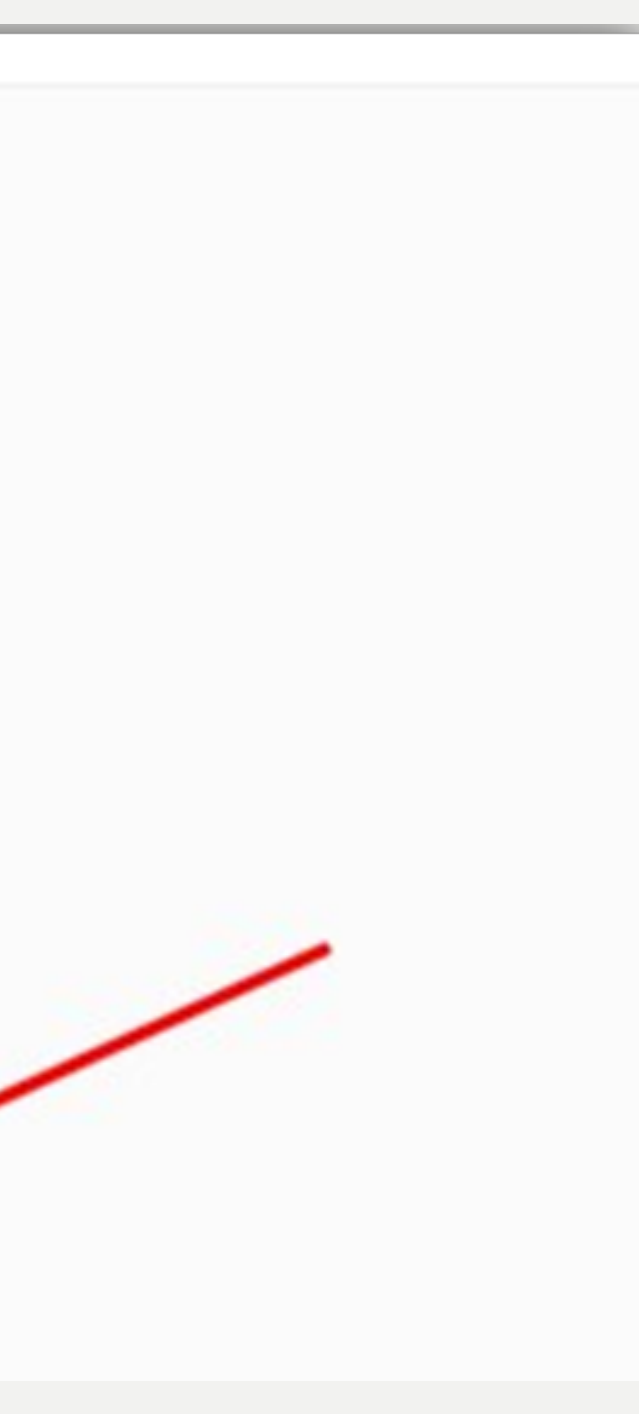

# Ingresar los datos requeridos y presionar en **"Save".** 4

### E-mail Voice Name Organisation Country Code Street 1 Street 2 Street 3 State/Province

**Contact Information** 

City

Postal Code

Identifier

Fax

Locks

Authorisation Key

Contact Redacted Data

SAVE

P 0

ACREDITACIONES

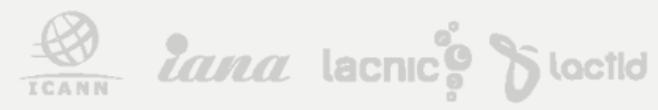

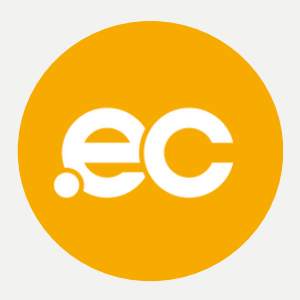

|                       |                    | 8    |
|-----------------------|--------------------|------|
| aprieto@nic.ec        |                    |      |
| 995276420             | Ext                |      |
| Alcedo Prieto Molina  |                    | 8    |
| ECUADORDOMAIN S.A.    |                    |      |
| Ecuador               | ~                  | 8    |
| Av. de los Granados   |                    |      |
|                       |                    |      |
| Quito                 |                    | 8    |
| Pichincha             |                    |      |
| 000000                |                    |      |
| 1685709503DkaJl       |                    |      |
| 002b59c3165bc4242a69a | a2f674add0d7b852cf | 251e |
|                       | Ext                |      |
|                       |                    |      |
| Set Client Lock       |                    |      |
|                       |                    |      |

test02junio.adm.ec

#### 1669579568mjQrb

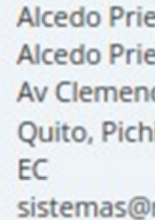

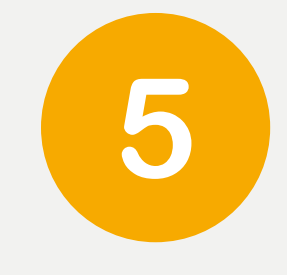

Ingresar una breve descripción de la solicitud.

Adjuntar un archivo PDF del RUC y presionar en "Save" para guardar.

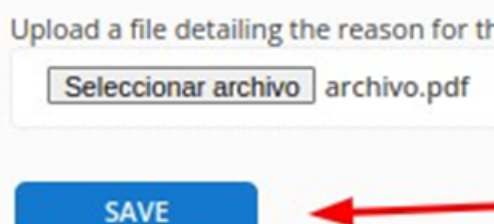

ACREDITACIONES

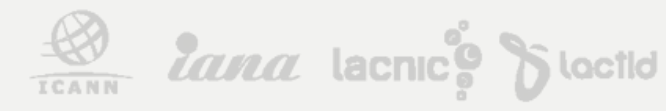

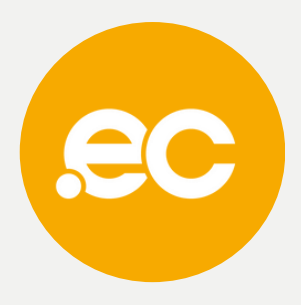

| 755096-nicec               |                                                                                                    |  |
|----------------------------|----------------------------------------------------------------------------------------------------|--|
| Alcedo Prieto              |                                                                                                    |  |
| ECUADORDOMAIN S.A.         |                                                                                                    |  |
| 1669579568mjQrb            | Alcedo Prieto<br>Alcedo Prieto<br>Av Clemencia de Mora y Rio Morona<br>Quito, Pichincha 170100<br>EC<br>sistemas@nic.ec |  |
|                            | Create   Find                                                                                                    |  |
| write an optional note a   | about the registrant change                                                                                             |  |
| Cambio de datos sol        | licitado por el cliente                                                                                                 |  |
| Upload a file detailing th | he reason for this change. Allowable types are .pdf, .zip, .rar                                                         |  |
| Seleccionar archivo        | ] archivo.pdf                                                                                                    |  |
| SAVE                       |                                                                                                    |  |

Fecha: El lun, 25 de sept. de 2023 a la(s) 6:02 p. m. Asunto: Change of registrant requested for pruebas.adm.ec Para: <alcedoprieto@gmail.com>

#### - REGISTRY .EC -

Change of registrant requested for pruebas.adm.ec by Rodrigo Garcia (rgarciasoporte).

#### Current Registrant:

Registry Contact ID: Redacted | Registry Policy Contact Name: Redacted | Registry Policy Contact Street: Redacted | Registry Policy Contact City: Redacted | Registry Policy Contact State/Province: Redacted | Registry Policy Contact Postal Code: Redacted | Registry Policy Contact Country: Redacted | Registry Policy Contact Phone: Redacted | Registry Policy Contact Email: Redacted | Registry Policy

#### New Registrant:

Registry Contact ID: Redacted | Registry Policy Contact Name: Redacted | Registry Policy Contact Organization: Redacted | Registry Policy Contact Street: Redacted | Registry Policy Contact City: Redacted | Registry Policy Contact State/Province: Redacted | Registry Policy Contact Postal Code: Redacted | Registry Policy Contact Country: Redacted | Registry Policy Contact Phone: Redacted | Registry Policy

Please log in and approve this change (https://rars.registry.ec/domains/approveRegistrantChange.jsp?roid=732334-nicec) before 2023-10-04 22:02 UTC

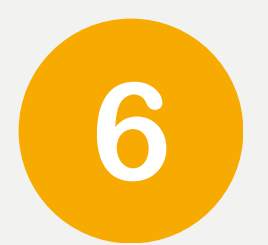

NIC.ec aprobará su requerimiento y enviará un correo de notificación sobre el cambio realizado.

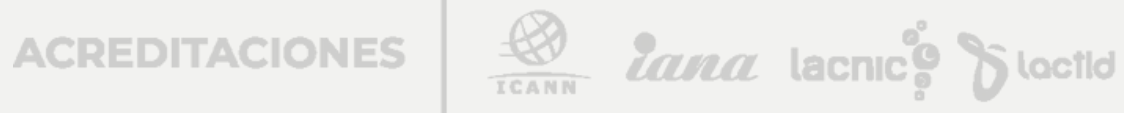

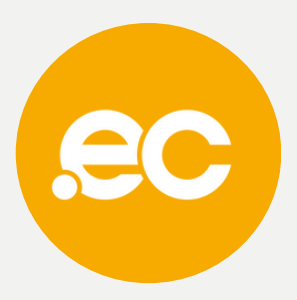

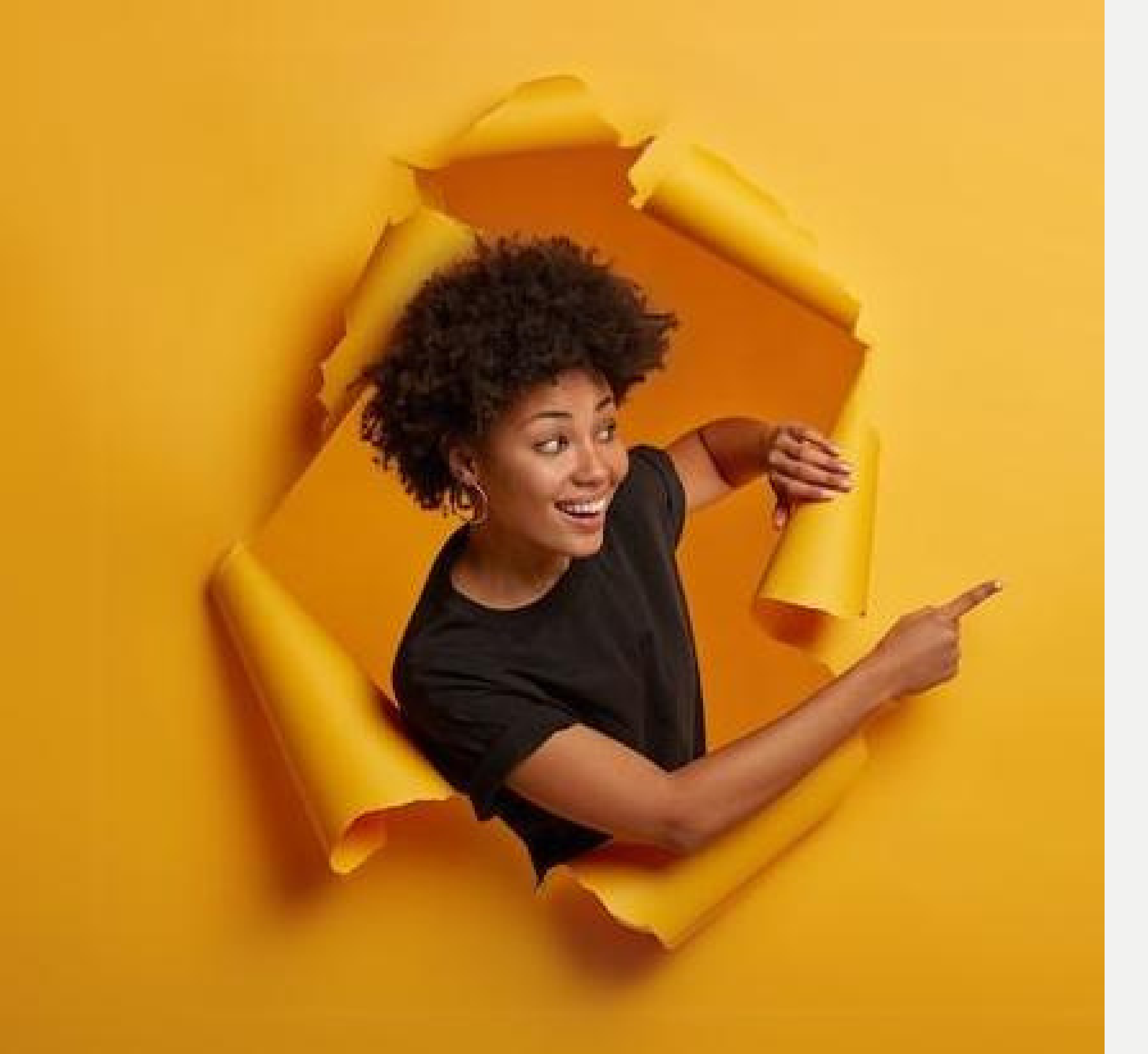

## Listo, se ha completado tu proceso.

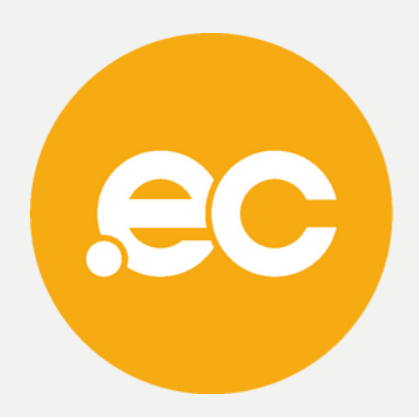